## QGIS gyakorló

**Cím:** A *Contour-*, a *Point sampling tool* és a *Terrain profile* pluginek használata. **DEM letöltése:** <u>http://www.box.net/shared/1v7zq33leymq1ye64yro</u>

A következő gyakorlatban szintvonalakat fogunk készíteni a *Raszter menü - Szintvonal* opciója ill. a *Countour plugin* segítségével. Ez utóbbi plugin csak vektoros adatokat kezel, ezért a művelet előtt szükségünk lesz egy vektor rétegre, amelyet a példafájl raszterrácsainak középpontjaiból fogunk előállítani. A gyakorlat végén bemutatjuk még a *Terrain Profile* plugin működését is, melyet a *Plugin manager* segítségével telepíthetünk (Megjegyzés: A Terrain profile függőségeként telepítsük először a Synaptic-al a *phyton-qwt5-qt4* v. ~qt3 csomagot!).

Töltsük le a *dem\_clip.tif* fájlt a fenti linkről és mentsük el. A raszter hozzáadása ikonra kattintva nyissuk meg a letöltött rasztert (ha egy fekete négyzet jelenne meg: jobb klikk a rétegen, majd --tulajdonságok--stílus fül--széthúzás a terjedelemre).

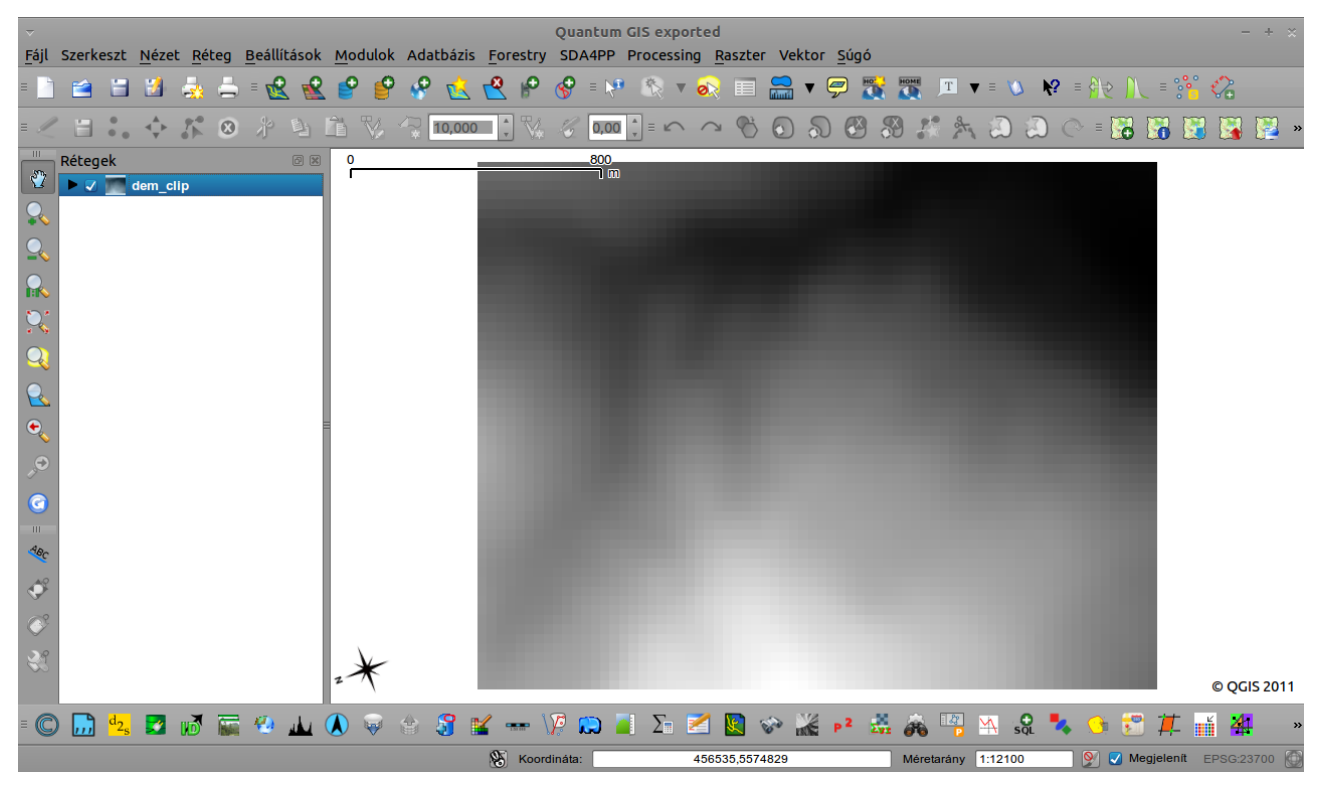

1. kép: A letöltött raszter megnyitva.

A raszterünk egy DEM fájl, amelyről már egy előző gyakorlatban volt szó (digital elevation model), minden pixeléhez egy magassági érték van hozzárendelve! A *Raszter* menüben kattintsunk a *Szintvonalak* almenüre, majd a felugró ablakban állítsuk be a paramétereket (2. kép). Meg kell adnunk a <u>szintvonalközöket</u> (példánkban 50m) és <u>egy könyvtárat</u> a contour rétegnek (ide fogja létrehozni a shape fájlt). Írjuk be az <u>attribútum nevét</u> is (tetszőleges pl.: Magassag) - ha nem írjuk be nem lesz magasság attribútum – majd kattintsunk az *ok*-ra. A szintvonalakra kiírathatjuk a magassági értékeket, ha a TOC-ban a réteg *tulajdonságainál* - a *Címkék* fülön bepipáljuk a *címkék engedélyezését* (3.kép).

| Input fájl (raszter)                                                                          | dem_clip ▼                    | Tallóz     |  |  |  |  |  |  |  |
|-----------------------------------------------------------------------------------------------|-------------------------------|------------|--|--|--|--|--|--|--|
| <u>O</u> utput könyvtár a szintvonalakhoz (Shape fájl)                                        | al/Új könyvtár                | Tallóz     |  |  |  |  |  |  |  |
| Szintvonalköz                                                                                 | 50,00                         | •          |  |  |  |  |  |  |  |
| Ha nem adod meg, nem lesz magasság attribútum.                                                | Magassag                      |            |  |  |  |  |  |  |  |
| 🕑 Betöltés a vászonra, ha befejeződött                                                        |                               |            |  |  |  |  |  |  |  |
| gdal_contour -a Magassag -i 50.0 "/home/szema<br>gyakorlo/dem_clip.tif" "/home/szeman/Asztal/ | an/Dokumentum<br>Új könyvtár" | ok/Qgis    |  |  |  |  |  |  |  |
| Súgó                                                                                          | <u>B</u> ezárás               | <u>о</u> к |  |  |  |  |  |  |  |

2. kép: A Szintvonal ablakban megadható paraméterek.

A *Címkét tartalmazó mező*, az attribútum tábla azon rekordja legyen, amelyet fentebb megadtunk, példánkban: *Magassag*!!

| Alap címke beállítások   |                |                     |           |              |   |             |
|--------------------------|----------------|---------------------|-----------|--------------|---|-------------|
| Címkét tartalmazó mező   | Magassag       |                     |           |              |   | •           |
| Alapértelmezett címke    | Címke          |                     |           |              |   |             |
| Betűméret                | 12,000000      | Pontokban           |           |              | • | Betűkészlet |
| Szög (fok)               | 0°             |                     |           |              |   | Szín        |
| Többsoros címkék?        |                | 🗆 Szelektált elemek | címkézése |              |   |             |
| Elhelyezés               |                |                     |           |              |   |             |
| 🔿 Bal felül              |                | 🔿 Felül             |           | 🔘 Jobb felül |   |             |
| ○ Bal                    |                | 🔾 Rajta             |           | O Jobb       |   |             |
| 🔿 Bal alul               |                | 🔿 Alul              |           | 🔘 Jobb alul  |   |             |
| 🗆 Méretarány függő rajzo | lás használata |                     |           |              |   |             |
| lőnézet:                 |                |                     |           |              |   |             |
| OGIS Rocks               |                |                     |           |              |   |             |

## 3. kép: Címkézés.

Ha ezzel megvagyunk kedvünkre színezhetjük a szintvonalakat ill. igazíthatunk a címkéken. Az eredmény:

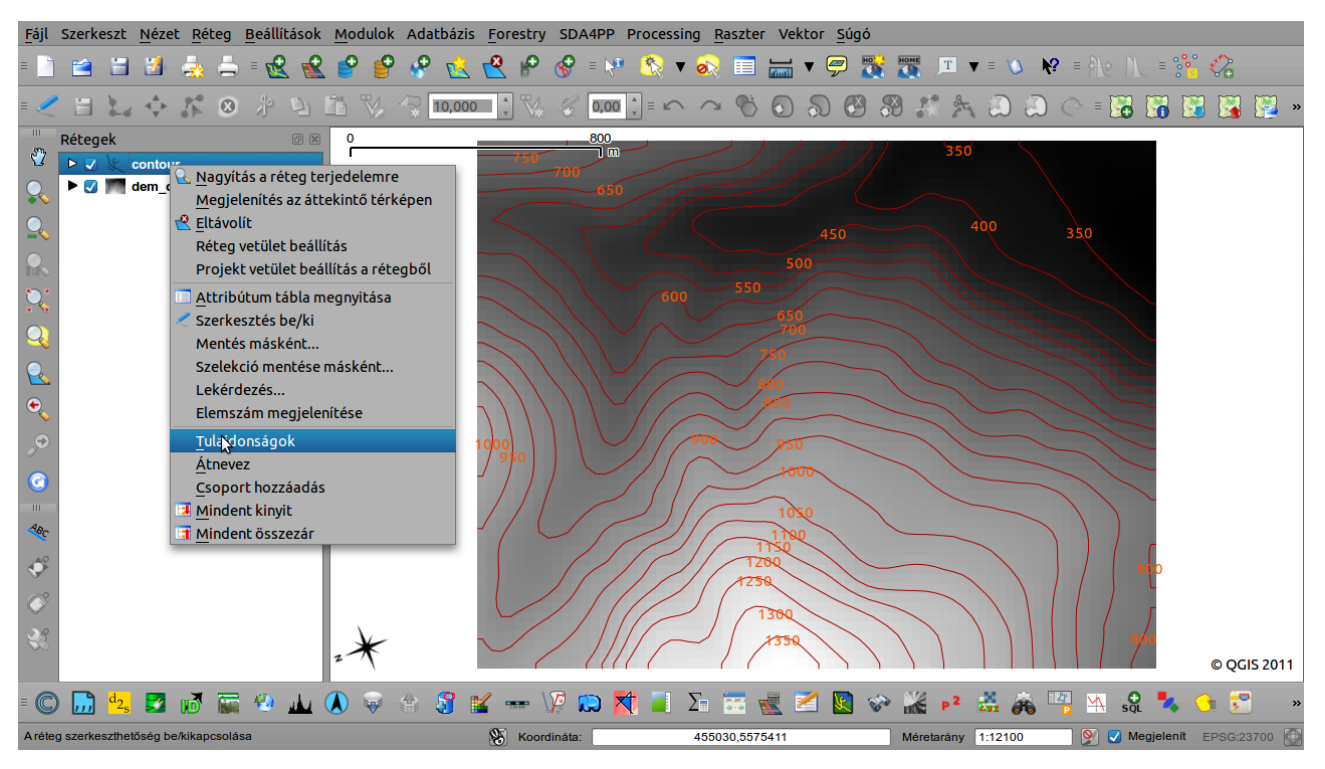

4. kép: Szintvonalak magassági értékekkel. (A contour vektor réteg).

A gyakorlat első részével készen is vagyunk. A második rész egy kicsit bonyolultabb, hiszen nem a raszterrel, hanem az abból előállított vektoros adatokkal fogunk dolgozni.

Töröljük a TOC-ból a contour réteget! Kattintsunk jobb klikkel a *dem\_clip* rétegen és a *Tulajdonságok* közt nézzük meg a *Metaadatok* fület! Itt a <u>pixel mérete</u>, ami fontos számunkra, jegyezzük meg az adatot: 30. A főmenüben keressük meg a *Vektor* menüpont, *Kutató eszközök* almenüjét, ezen belül pedig válasszuk a *Szabályos pontok* opciót!

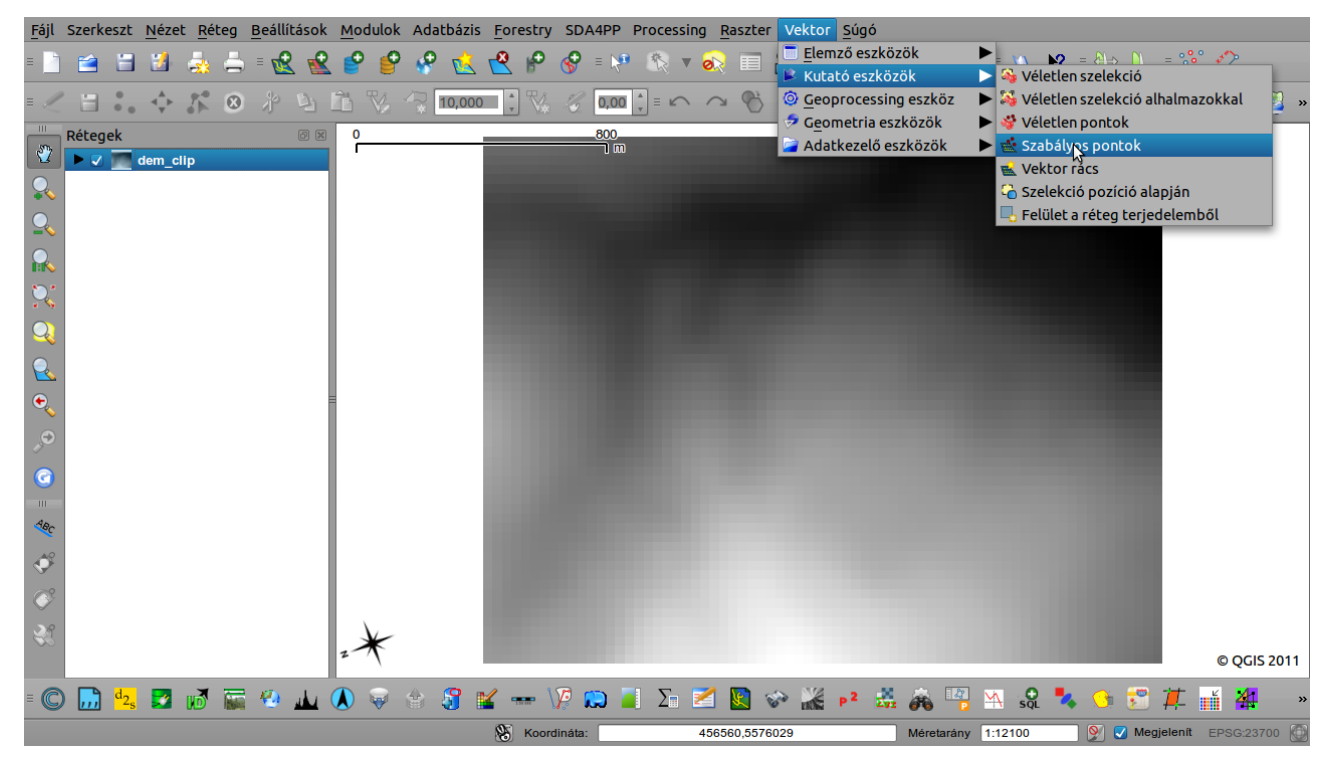

5. kép: Szabályos pontok.

A felugró ablakban kell megadnunk a pont-vektor paramétereit. Az *input határ réteg* természetesen a dem\_clip. Mivel a pixelméretünk 30, így a *Pont távolságot* is állítsuk 30-ra. A pontokat a raszterháló négyzeteinek közepére szeretnénk illeszteni, azért a *Kezdeti beillesztés a saroktól (*30/2) azaz 15 legyen. Az *eredmény shapefájlt* nevezzük el (példánkban: eredm\_regpoint)! Beállítások:

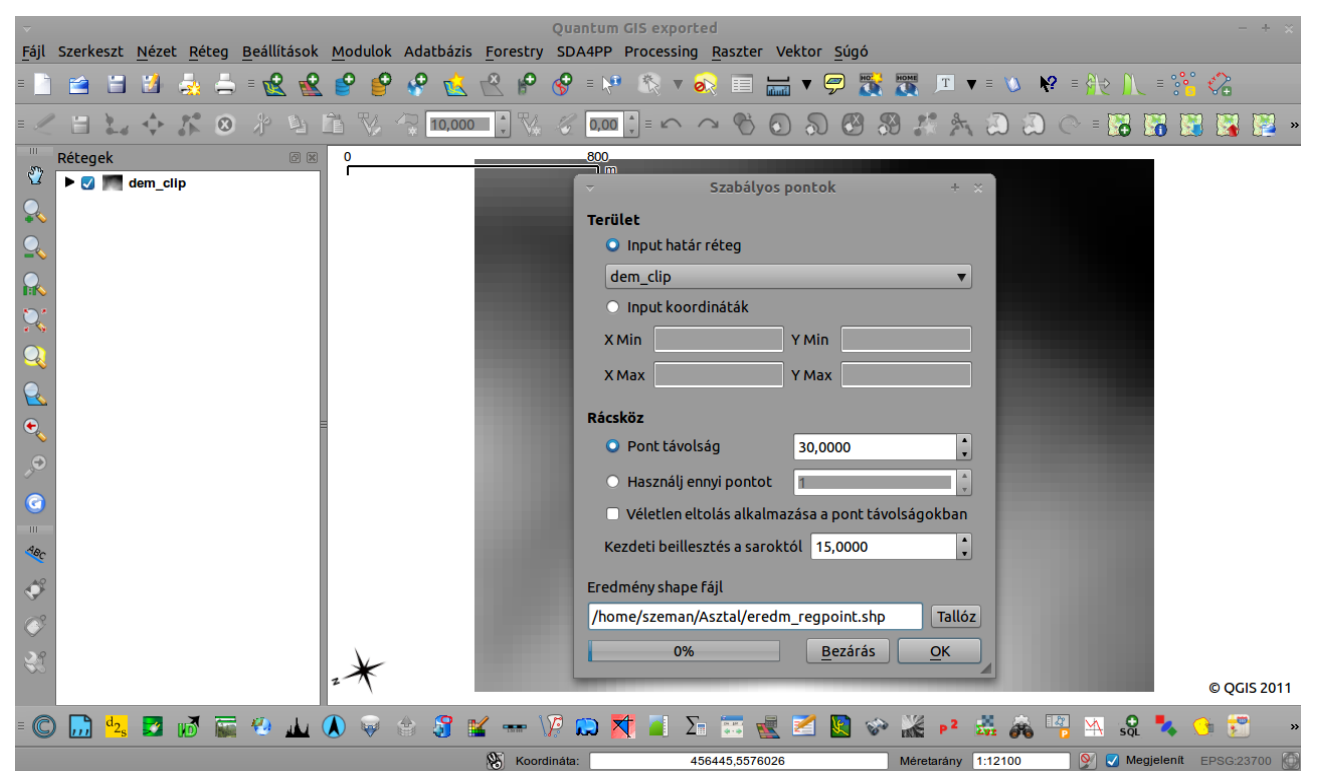

6. kép: Szabályos pontok beállítása.

Az eredményt a 7. képen láthatjuk.

| ~      |                                 |               |               |                     |               |        |           |        |        |           | Qua    | ntum   | GIS e  | хрог   | ted        |        |               |              |      |      |          |       |     |     |          |       |        |            | - +         | × |
|--------|---------------------------------|---------------|---------------|---------------------|---------------|--------|-----------|--------|--------|-----------|--------|--------|--------|--------|------------|--------|---------------|--------------|------|------|----------|-------|-----|-----|----------|-------|--------|------------|-------------|---|
| Fájl   | Szerkeszt                       | <u>N</u> ézet | <u>R</u> éteg | <u>B</u> eállításol | k <u>M</u> od | lulok  | Adatb     | oázis  | Fore   | stry      | SDA    | A4PP   | Proce  | essing | <u>R</u> a | szter  | Vek           | tor <u>S</u> | úgó  |      |          |       |     |     |          |       |        |            |             |   |
| = 🔄    | 2                               |               | 🗄 📥           | = 😢 🗹               | 2 🔮           | e      | <b>\$</b> | Ŕ      | 2      | P         | S      | = 🌾    | 8      | T      | ØR         |        |               | • 🗭          |      |      | Т        | ▼ = 1 | ۱ د | ? = |          |       | = °°   | $\diamond$ |             |   |
| = 🧷    |                                 |               | /h 🗵          | 18 12               | Ê             |        | 10        | ),000  | A<br>T |           |        | 0,00   | *<br>* |        | $\bigcirc$ | Ö      | $\bigcirc$    | 2            |      | 8    |          | 12    | a   | C   | = 💽      | 3 📓   | 8      | 3 📓        |             | » |
| 2<br>2 | Rétegek                         | eredm_i       | regpoint      | 0                   |               | 30<br> |           |        |        |           |        |        |        |        |            | c      | • •           |              |      |      |          |       |     |     |          |       |        |            |             | • |
|        | • 🗸 🥅                           | dem_cli       | р             |                     | •             |        |           |        |        |           |        |        |        |        |            | c      |               |              |      |      |          |       |     |     |          |       |        |            |             | • |
|        | ~                               |               |               | Attrit              | pútum         | tábla  | - ered    | m_re   | gpoir  | nt :: 0   | / 40   | 32 ele | m sze  | elekt  | ált        |        |               |              |      |      | + ×      |       |     |     |          |       |        |            |             | • |
|        |                                 | ID            | <b>A</b>      |                     |               |        |           |        |        |           |        |        |        |        |            |        |               |              |      |      |          | •     | 0   |     | •        |       |        |            |             | • |
|        | 0                               |               | 0             |                     |               |        |           |        |        |           |        |        |        |        |            |        |               |              |      |      | Ξ        | 0     | 0   | 0   | 0        | •     |        |            |             | • |
|        | 2                               |               | 2             |                     |               |        |           |        |        |           |        |        |        |        |            |        |               |              |      |      |          | 0     | 0   | 0   | 0        | 0     |        |            |             | • |
|        | 4                               |               | 4             |                     |               |        |           |        |        |           |        |        |        |        |            |        |               |              |      |      |          | 0     | 0   | 0   | 0        | 0     | 0      |            |             | • |
|        | 6                               |               | 6             |                     |               |        |           |        |        |           |        |        |        |        |            |        |               |              |      |      |          | 0     | 0   | 0   | 0        | 0     | 0      | 0          | 0           | • |
|        | 8                               |               | 8             |                     |               |        |           |        |        |           |        |        |        |        |            |        |               |              |      |      |          | 0     | 0   | 0   | 0        | 0     | 0      | 0          | 0           | • |
|        | 9<br>10                         |               | 9<br>10       |                     |               |        |           |        |        |           |        |        |        |        |            |        |               |              |      |      |          | 0     | 0   | 0   | 0        | 0     | 0      | 0          | 0           | • |
| ABC    | 11<br>12                        |               | 11<br>12      |                     |               |        |           |        |        |           |        |        |        |        |            |        |               |              |      |      |          | 0     | 0   | 0   | 0        | 0     | 0      | 0          | 0           | • |
| Ŷ      | 13                              |               | 13            |                     |               |        | ~         |        |        |           |        |        |        |        |            |        |               |              |      |      | V        | 0     | 0   | 0   | 0        | 0     | 0      | 0          | 0           | • |
| Ø,     |                                 |               |               | 2 🗄 🛽               |               |        | Кеге      | s      |        |           |        |        |        |        |            |        | ebbe          | en 🔄         |      | Кеге | <u> </u> | 0     | 0   | •   | 0        | 0     | 0      | 0          | •           | 0 |
|        | Csi                             | ik a szel     | ektáltak      | megjeleníté         | se 🗌          | Keres  | sés a sz  | zelekt | áltak  | ban       | 🛛 К    | is/nag | ybeti  | űérzé  | keny       | H      | aladó         | keresé       | s    | ?    |          | 0     | 0   | 0   | 0        | •     | 0      | o<br>© Q   | o<br>GIS 20 | 0 |
| = C    | <mark>,,,</mark> d <sub>2</sub> |               | 1 <b>1</b>    | 🥹 🔟                 |               |        | 8         | 1      | ( -    | <b></b> \ | P .    | ۵      | ΙΣ     | . 2    | 1          |        | <u>کې اور</u> | × .          | 2 20 | -    | 2        | M     | SQL | •   | 0        |       | Ħ,     | ti i       | 4           | » |
| Aréte  | szerkeszth                      | etőség be/    | kikapcsolá    | isa                 |               |        |           |        | 8      | Koord     | ináta: |        |        | 45     | 6448.9     | 9,5574 | 979.5         |              |      | Mére | tarány   | 1:302 | 5   |     | <b>9</b> | Megje | elenít | EPSG       | 23700       |   |

7. kép: A pont-vektor réteg (eredm\_regpoint) és az Attribútum táblája.

Az attribútum táblában jól látszik, hogy az egyes pontokhoz nincsenek hozzárendelve magassági értékek, csak egy sorszám, amivel azonosítható a pont a rétegről (ID). A feladat az, hogy az egyes pixelekhez tartozó magassági adatokat, hozzá kell rendelnünk a pixel közepére illesztett pontokhoz. Ehhez a művelethez a *Point Sampling Tool* plugint használjuk (Plugin manager segítségével telepíthető; telepítés után a *Modulok* közt, az *Analyses* almenüben fogjuk megtalálni!).

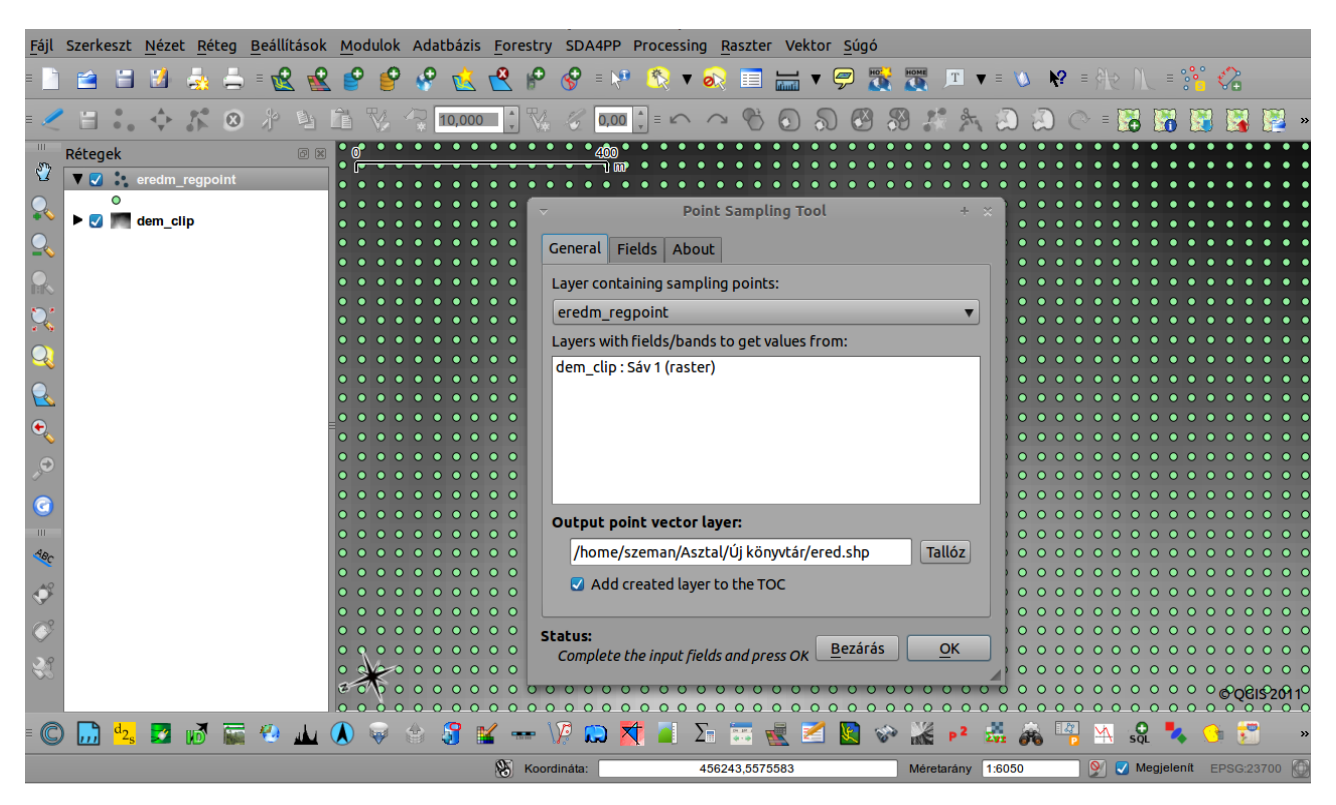

8. kép: Point sampling tool

Adjunk nevet az output vektor rétegnek, kattintsunk az OK-ra. A plugin működését ne szakítsuk meg, elég "sokáig" fog dolgozni (függ a hardvertől). A 9. képen az eredmény pont-vektorréteget láthatjuk (ered.shp), az attribútum táblában immár a magassági értékekkel. Hogy ne zavarjon, távolítsuk el az eredm\_regpoint réteget. A *Plugin managerrel* telepítsük a *Contour plugint* és indítsuk el. Adjuk meg a vektor rétegünk nevét (a point sampling tool outputja, példánkban: *ered*), az input vektor réteget és az adat mezőt (az attribútumtábla azon oszlopa ahol a magassági adatok szerepelnek: dem\_clip). A *Contouring*-nál válasszuk a *lines contours* opciót, majd a 10. képen látható módon adjuk meg az értékeket (number, min., max., method)! A szintvonalakat most 100 méterenként rajzoltatjuk ezért választottuk a *Number* értékének a 12-t. (Ha a dem\_clip raszteren a világos ill. a sötét pixelek fölött kattintunk az *Elem azonosítás* **F**-al akkor láthatjuk, hogy a magassági értékek valahol 300m és 1400m között változnak. Ez 300-tól 1400-ig, 100 m-el pontosan 12 kategória, a 300 és az 1400 pedig a minimum és a maximum értékek.)

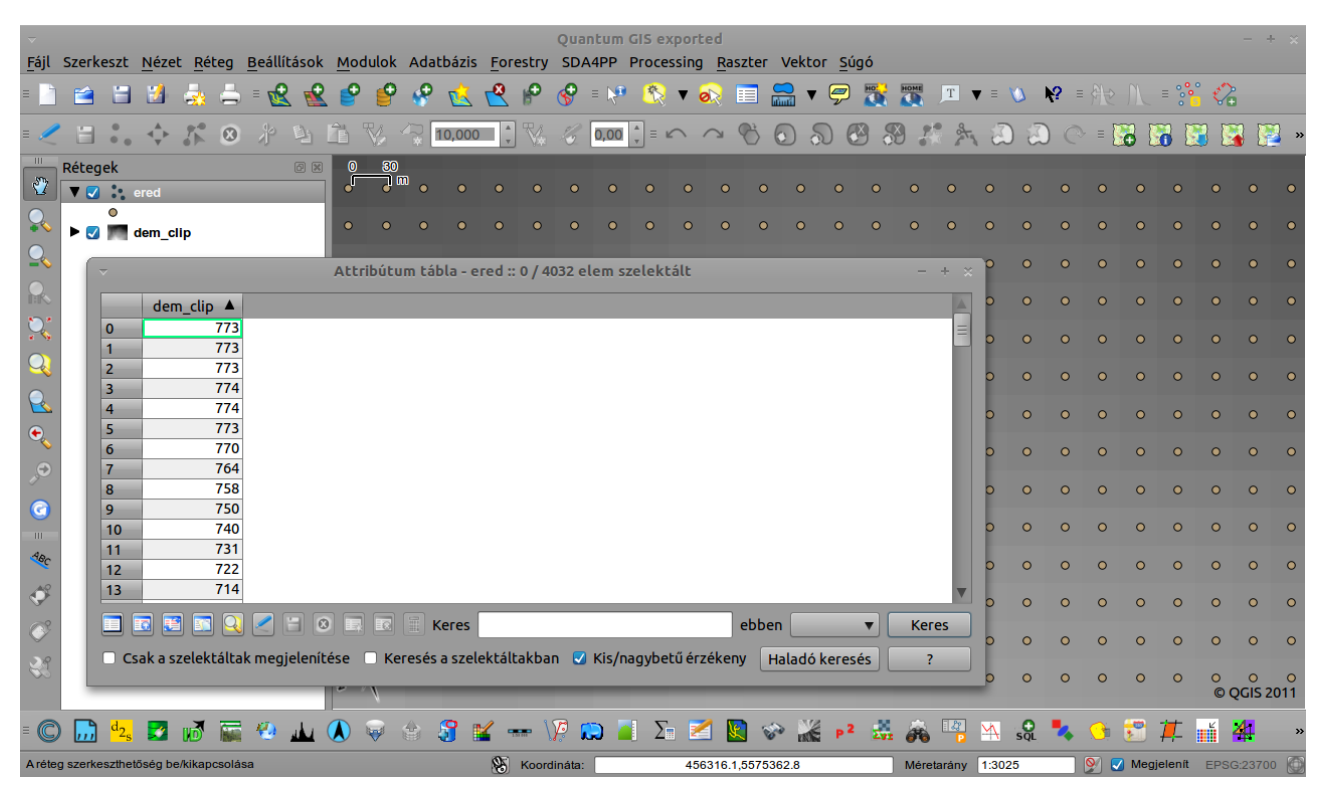

9. kép: Az "összefésülés" eredménye.

A contour plugin kimenetének az ered dem clip nevet adtuk (Layer name).

| ▼ Fáil Szarkoszt Názat Bátag Baállításak M | odulok       | Quantum GIS exported                       | tor Súgó   |         |          |          |              |      |           |          |            |             | ×   |
|--------------------------------------------|--------------|--------------------------------------------|------------|---------|----------|----------|--------------|------|-----------|----------|------------|-------------|-----|
|                                            |              |                                            | ▼          | IOME    | T V      | = 1      | \ <b>\</b> ? | = 84 |           | = %      | 0          |             |     |
|                                            | V            | ✓ Contour                                  | + :        | 9.0     | et.      | 2        | 2            | (° = |           |          | 2          | 1           | ] » |
| Rétegek Ø 🗵                                | 0 <u>3</u> 0 | Vector layer ered                          | •          |         |          | 00       | 0.0          |      |           |          | <b>~</b> ~ |             |     |
| V v ered                                   | , j u        | Data field dem clip                        |            |         | •        |          |              | • •  |           |          |            |             |     |
| ▶ <b>⊘ m</b> dem_clip                      | •            | ered is a 72 by 56 grid                    | · ·        |         | •        |          |              | • •  |           |          |            |             |     |
| ₽                                          | •            | Gridding                                   |            |         | •        |          |              | • •  |           |          |            |             |     |
|                                            | • •          | Grid spacing                               | Display    |         | •        | 0        |              | • •  |           |          |            |             |     |
| ×                                          |              |                                            |            |         | •        | •        | 0            |      | •         | •        | 0          | 0           |     |
|                                            |              | Ines contours     filled contours     both |            |         | č        | č        | °            |      |           | Ŭ        | °          | ő           |     |
|                                            |              | Number 12 1 300.0000                       |            |         | •        | 0        | 0            | • •  | 0         | 0        | 0          | •           | •   |
| • • • • • • • • • • • • • • • • • • •      | 0            | 400.0000<br>Min 300.0000 * 500.0000        | =          |         | •        | 0        | 0            | • •  | 0         | 0        | 0          |             |     |
|                                            | 0            | Max 1400.0000 1 600.0000                   |            |         | •        | 0        | 0            | • •  | 0         | 0        | 0          | 0           | •   |
| C                                          | 0            | Method Equal                               | _          |         | •        | •        | 0            | • •  | 0         | 0        | 0          | 0           | •   |
|                                            | 0            | Method Equat 900.0000                      | V          |         | •        | 0        | 0            | 0 0  | 0         | 0        | 0          | 0           | •   |
| 18c 0                                      | 0            | Output                                     |            |         | 0        | 0        | 0            | 0 0  | 0         | 0        | 0          | 0           | •   |
| *                                          |              | Layer name ered_dem_clip                   |            |         | •        | 0        | •            |      | 0         | •        | 0          | 0           |     |
|                                            |              | Label precision 4                          |            |         | Ŭ        | Ŭ        | Ŭ            | 0 0  | Ŭ         | Ŭ        | Ŭ          | Ŭ           | Ŭ   |
| े प्<br>उन्न                               |              | 0% Súgó <u>B</u> ezárás                    | <u>о</u> к |         | •        | •        | 0            | • •  | 0         | 0        | 0          | 0           | •   |
| 20                                         |              |                                            |            |         | •        | 0        | 0            | • •  | 0         | 0        | 0<br>© (   | o<br>ggis 2 | 011 |
| = 🔘 🛄 🔩 🛃 💕 🔚 🖗 🔟 🚺                        | ) 😺 🕻        | e 🗿 🖬 🚥 🕼 💭 📮 Σn 🜌 📓 🗇 🕌                   |            | æ I     | 23<br>12 | <b>M</b> | ŞQL 🗧        | • •  | <b>**</b> | <b>#</b> | É          | 4           | *   |
|                                            |              | Koordináta: 456829.1,5574915.4             |            | Méretar | ány      | 1:3025   | ;            | 9    | 🗾 Meg     | jelenít  | EPSO       | G:2370      | • 💮 |

**10. kép:** A Contour plugin.

|     | Szerkeszt                          | <u>N</u> ézet                | <u>R</u> éteg | <u>B</u> eállítások | <u>M</u> odulo    | k Adatbá: | is <u>F</u> orest | Quai<br>ry SDA | ntum<br>4PP | GIS exp<br>Process | orted | aszter  | Vekt    | :or <u>S</u> ú   | ıgó |        |       |                                 |     |       |       |          |                                       | -                                 | + ×        |
|-----|------------------------------------|------------------------------|---------------|---------------------|-------------------|-----------|-------------------|----------------|-------------|--------------------|-------|---------|---------|------------------|-----|--------|-------|---------------------------------|-----|-------|-------|----------|---------------------------------------|-----------------------------------|------------|
| = 🔄 | 😫 🗄                                | 12                           | à 🛎           | = 😢 🔮               | . 🕑 🧯             | የ 🔗 🕇     | K 😤 🖻             | <u>چ</u>       | = 崎         | - <u>8</u>         | • 🔊   |         |         | • 🗭              |     |        | Т     | • = X                           | N K | ? ≡ ∮ |       | =        | ° (                                   | 2                                 |            |
| = 🧷 |                                    | -4 <u>+</u> + − <u>9</u>     | * 0           | * 1                 | Ê V               | * 10,0    | 00 🛟 🏌            |                | 0,00        | ↓ = ⊮              |       | Ċ       |         | ລ (              | 9 3 | 3 .    | at    | ۵                               | ۵   | C     | 8     | 6        |                                       |                                   | 🧾 »        |
|     | ketegek<br>▼ 2 ½<br>▼ 2 ∷<br>► 2 ■ | ered_dem<br>ered<br>dem_clip | _clip         |                     |                   |           |                   |                |             |                    |       |         |         |                  |     |        |       | • • • • • • • • • • • • • • • • |     |       |       |          | · · · · · · · · · · · · · · · · · · · | • • • • • • • • • • • • • • • • • |            |
|     |                                    |                              |               |                     |                   |           |                   |                |             |                    |       |         |         |                  |     |        |       |                                 |     |       |       |          |                                       |                                   |            |
| E C | latian CRS -                       | 🗾 🕅<br>alapértelm            | ezett CR      | S-t használom:      | () 🖗<br>EPSG:4326 | 8         | ≚ 🚥<br>🛞 Ко       | ordináta:      |             | Σ                  | 4566  | 87,5575 | ک 🕅 362 | € P <sup>2</sup> | Zy2 | Méreta | arány | 1:6050                          | SQL | × (   | ) 🔽 M | legjeler | ít EF                                 | 41<br>SG:23                       | »<br>700 🕥 |

11. kép: Szintvonalak a pont-vektor réteg alapján (100m).

Természetesen a fentebb leírt módon címkézhetjük a szintvonalakat ill. színezhetjük a térképünket. Az ered\_dem\_clip.shp réteg tulajdonságainál a stílus fülön, az egyes magassági értékekhez másmás színt rendeltünk (12.kép). A metodikát nem részletezem, hiszen a layer simbology-val már több gyakorlatban is foglalkoztunk.

| -<br>Fáil Szerkeszt  | ~                     |                   |            | Réteg tulajdonság          | jok - ered_dem | _clip             |                                  | + x +      |
|----------------------|-----------------------|-------------------|------------|----------------------------|----------------|-------------------|----------------------------------|------------|
| 1                    |                       | Cimkék 🔲          | Mezők      | 🔏 Általános 🕕 Meta adat 📢  | Műveletek      | ┥ Összekapcsoláso | ok 💌 Diagrammok 💌 Átfedés        |            |
| 2 🗄 🐛                | Kategorizál           | t 🔻               |            |                            |                |                   | Szimbólum szintek Régi jelrends  | zer        |
| Rétegek              | Oszlop dem_           | clip              |            |                            | •              |                   |                                  | •          |
|                      | Szimbólum             |                   | _          | — módosítás                | Szín skála     | red-yellow        |                                  | <b>•</b>   |
| Ĩ ▼ 2 ⊹              | Szimbólum             | Érték             | Címke      |                            | _              |                   |                                  |            |
| 📉 ⊾ 🖉 🎽              | -                     | 400               | 400        |                            |                |                   |                                  | •          |
|                      | _                     | 500               | 500        |                            |                |                   |                                  | •          |
| THE                  | _                     | 600               | 600        |                            |                |                   |                                  | •          |
|                      | _                     | 700               | 700        |                            |                |                   |                                  | •          |
|                      | _                     | 800               | 800        |                            |                |                   |                                  |            |
|                      | _                     | 900               | 900        |                            |                |                   |                                  |            |
|                      |                       | 1000              | 1000       |                            |                |                   |                                  |            |
| <u> </u>             |                       | 1200              | 1200       |                            |                |                   |                                  |            |
|                      | _                     | 1300              | 1300       |                            |                |                   |                                  | •          |
|                      |                       |                   |            |                            |                |                   |                                  | <b>1</b>   |
| 9                    |                       |                   |            |                            |                |                   |                                  | •          |
| a                    |                       |                   |            |                            |                |                   |                                  |            |
|                      |                       |                   |            |                            |                |                   |                                  |            |
| ABC                  |                       |                   |            |                            |                |                   |                                  |            |
|                      |                       |                   |            |                            |                |                   |                                  |            |
| 9                    |                       |                   |            |                            |                |                   |                                  |            |
| <u>~</u>             | Osztalyoz             | Hozzaad           | Torol      | Mindent torol              |                |                   | Osszekapcsolas Halado            | · •        |
| ×                    |                       |                   |            |                            |                |                   |                                  | •          |
| 30                   | Alapértelmezet        | t stílus visszaál | lítása     | Mentés alapértelmezettként | S              | tílus betöltés    | Stílus mentés                    |            |
|                      | Súgó                  |                   |            |                            |                |                   | Alkalmaz <u>M</u> égsem <u>O</u> | <u>к 2</u> |
|                      |                       | • • •             | <b>*</b> U | 🥹 📫 🐨 🕼 🛤 🖬 Z              | <u>× × v</u>   | 185 P* 242 6      | 🔞 📷 📇 sõl 🦔 💌 💹 🚚 -              | 11 74      |
| A réteg szerkeszthet | tőség be/kikapcsolása |                   |            | Koordináta:                | 455957,557582  | 8 Mé              | éretarány 1:6050 📎 🔽 Megjelenít  | EPSG:23700 |

12. kép: Magassági értékeknek megfelelő színezés.

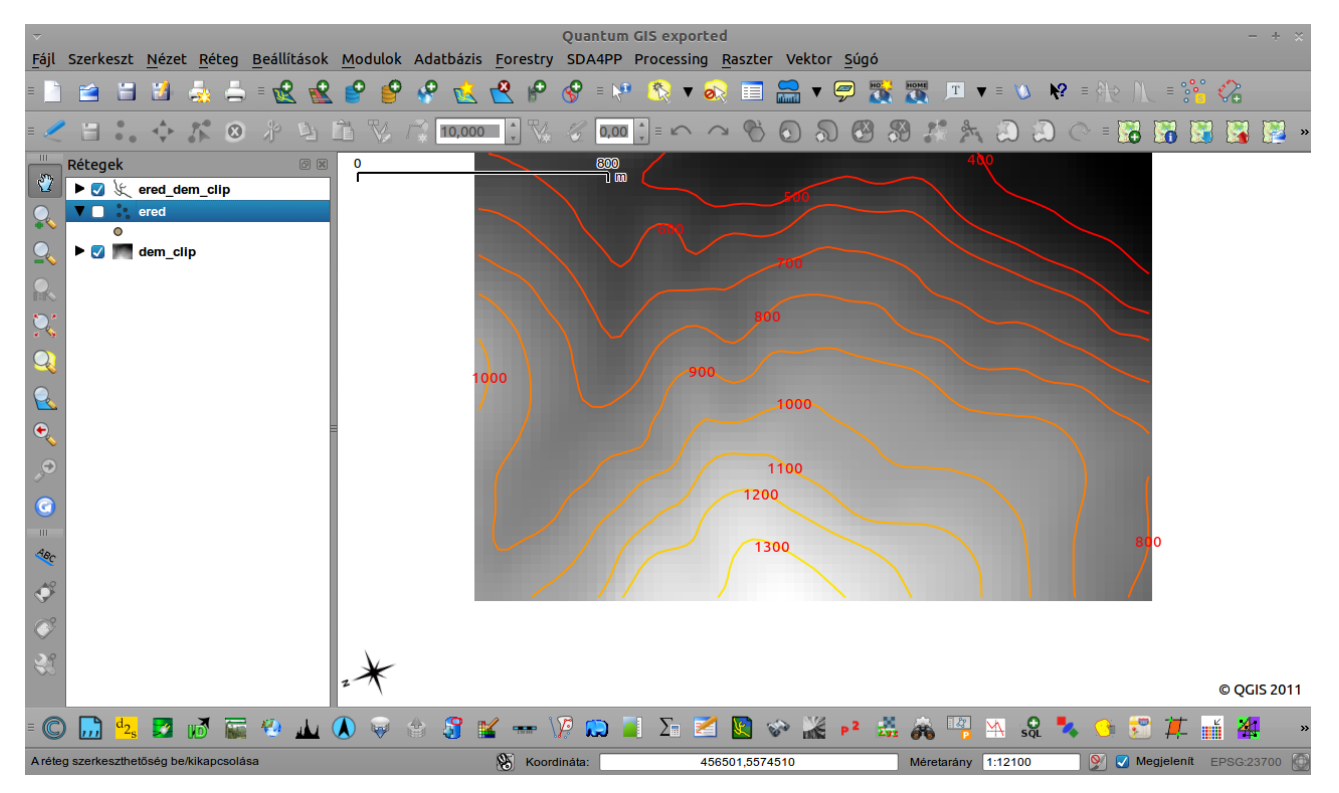

13. kép: A végeredmény.

A gyakorlat végén a *Terrain Profile plugin* segítségével egy domborzati profilt fogunk készíteni a *dem\_clip.tif* raszterből (a letöltött mintafájl). A plugin működése egyszerű csak a megfelelő függőségeket kell telepítenünk hozzá (qwt5). A telepítés után indítsuk el a modult (*Modulok-Analyses*).

Indítás után egy fehér kereszt jelenik meg a képernyőn, ezzel jelölhető ki az az egyenes (kattintással a kezdő és a végponton), amely mentén a metszetet szeretnénk elkészíteni (a metszet a domborzat oldalnézeti ábrázolása). Ha elkészültünk a profilt .pdf ben vagy svg fájlként exportálhatjuk, ill. megtekinthetjük a profilra vonatkozó statisztikát is. A plugin egyszerre 3 rasztert tud kezelni, így különböző profilokat is összehasonlíthatunk.

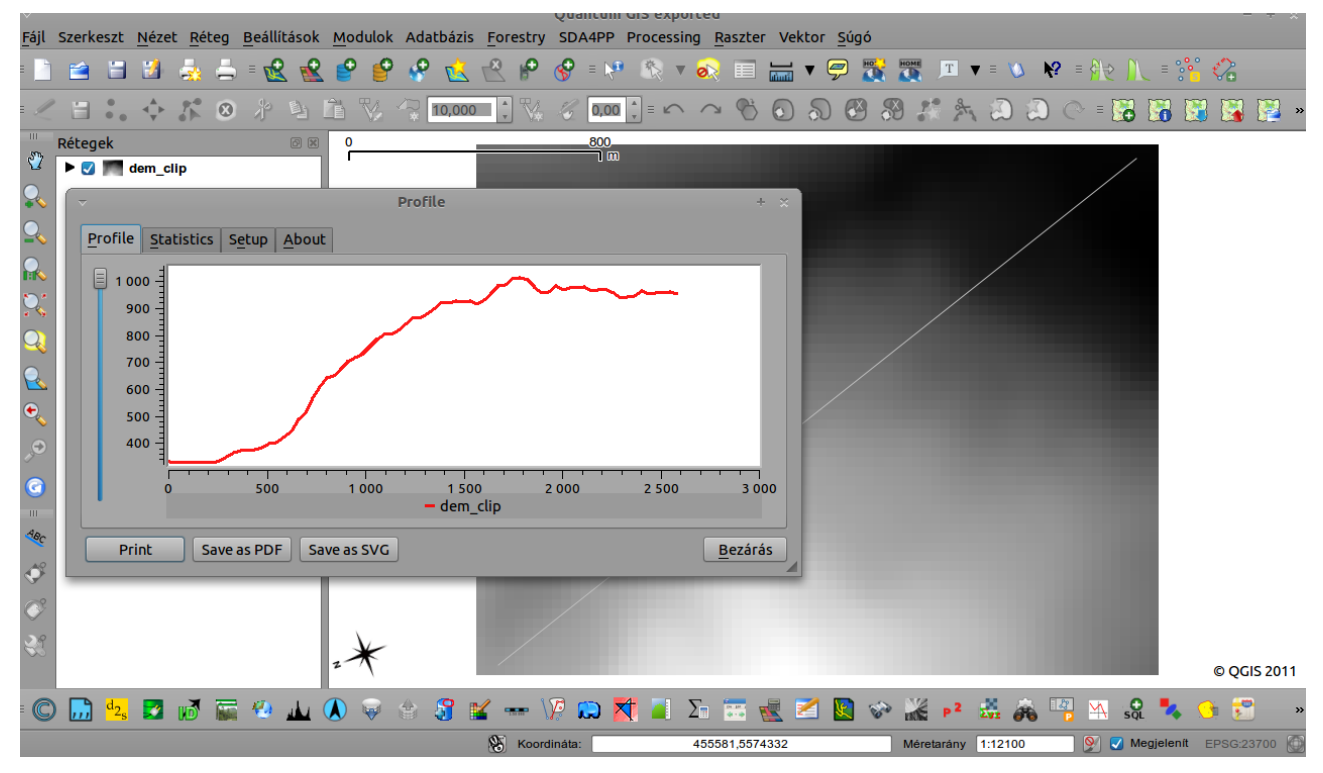

**14. kép:** *Terrain profile tool* 

Forrás: http://gistutor.com

A gyakorlatot készítette: Szemán István istvan.szeman@gmail.com